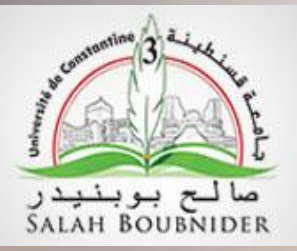

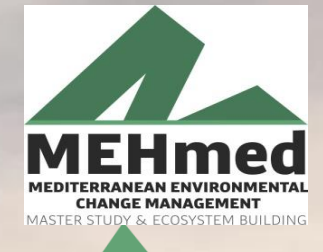

Co-funded by the Erasmus+ Programme of the European Union

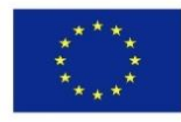

# MEHTED MEDITERRANEAN ENVIRONMENTAL MASTER STUDY & ECOSYSTEM BUILDING

## Étude de la corrélation entre la température de surface, l'indice

Coordinator

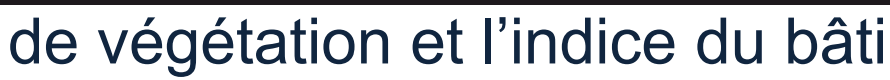

Partners

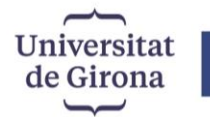

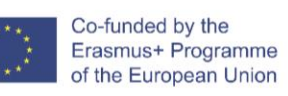

info@mastermehmed.com www.mastermehmed.com

PROJECT NUMBER: 598826-EPP-1-2018-1-ES-EPPKA2-CBHE-JP

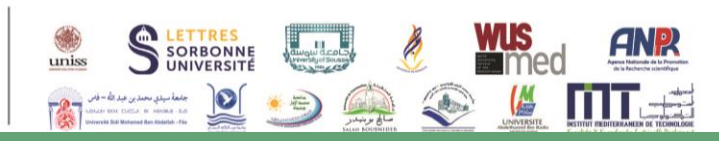

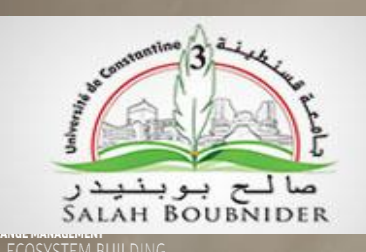

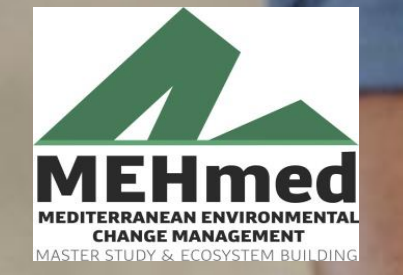

Co-funded by the Erasmus+ Programme of the European Union

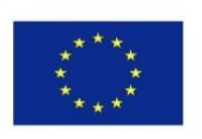

Présenté par : Dounia KHELLAF

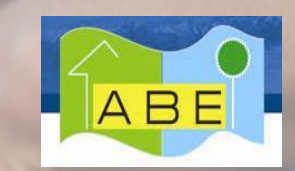

- Membre du Laboratoire Architecture Bioclimatique & Environnement,
- ✓ Faculté d'architecture et d'urbanisme,
- ✓ Université Salah Boubnider, Constantine 3.

### - 30 juin 2021 -

Coordinator

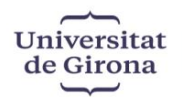

Co-funded by the Erasmus+ Programme of the European Union info@mastermehmed.com www.mastermehmed.com

PROJECT NUMBER: 598826-EPP-1-2018-1-ES-EPPKA2-CBHE-JP

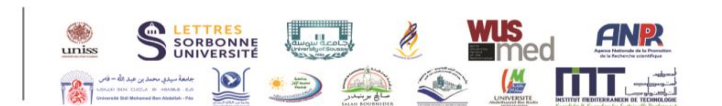

Partners

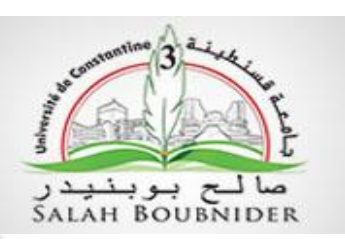

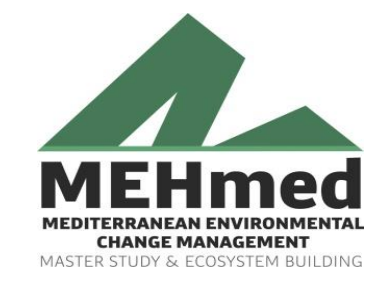

Co-funded by the Erasmus+ Programme of the European Union

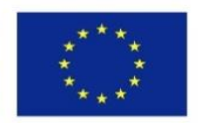

# Étude de la corrélation entre la température de surface, l'indice de végétation et l'indice du bâti

Coordinator

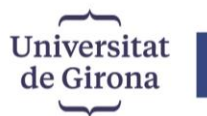

Co-funded by the Erasmus+ Programme of the European Union info@mastermehmed.com www.mastermehmed.com

PROJECT NUMBER: 598826-EPP-1-2018-1-ES-EPPKA2-CBHE-JP

Matière: SIG appliqué à l'environnement

> LETTRES SORBONNE UNIVERSITÉ

uniss

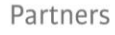

1- Calcul de l'indice de bâti- NDBI -

Pour une image satellitaire Landsat 8, le NDBI est calculé à travers la formule suivante

## **NDBI = (band6-band5)/(band6+ band 5)**

## NDBI= float (couche 6-couche 5)/ float (couche 6+couche 5)

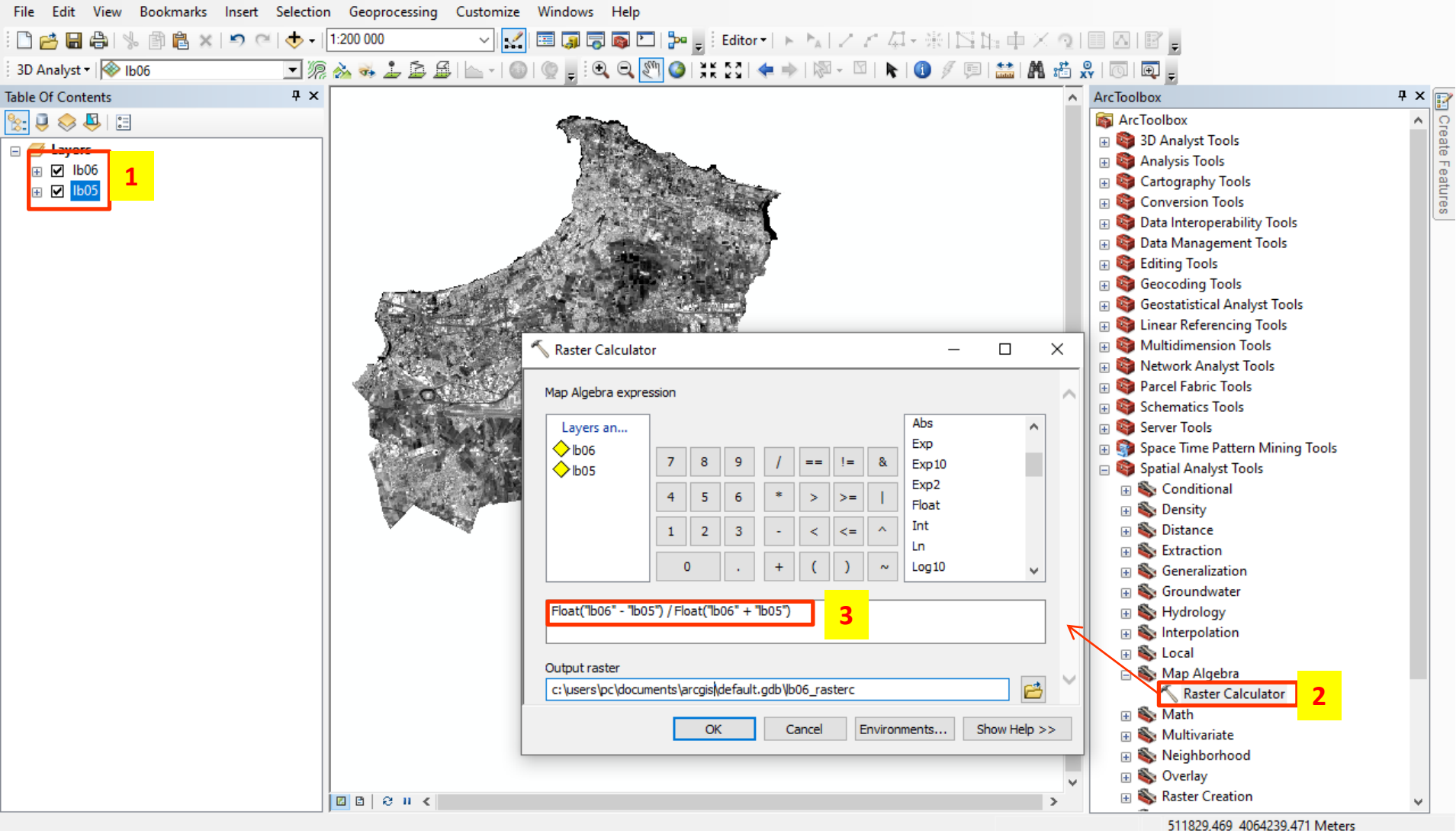

- 01: charger les bandes spectrales «5,6 »
- 02: ArcToolbox  $\rightarrow$  spatial analyst tools  $\rightarrow$  map algebra  $\rightarrow$  raster calculator
- 03: la formule: float (couche 6-couche 5)/ float (couche 6+couche 5) enfin: gérer l'emplacement puis OK

## 2- Créer un quadrillage

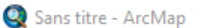

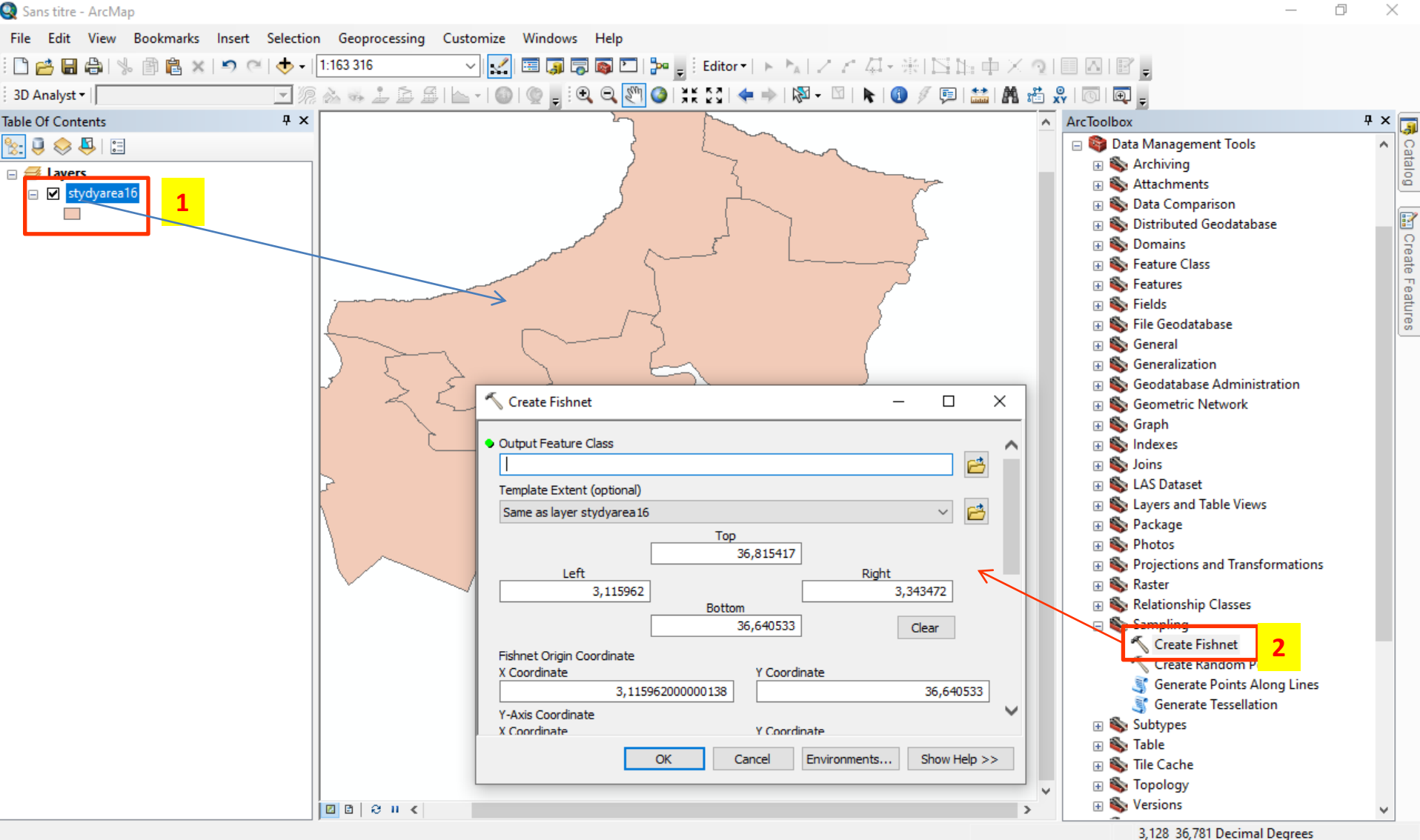

- 01: charger la couche "zone d'étude (shp)"
- ArcToolbox  $\rightarrow$  data management tools $\rightarrow$  Sampling $\rightarrow$  Create fishnet 02:

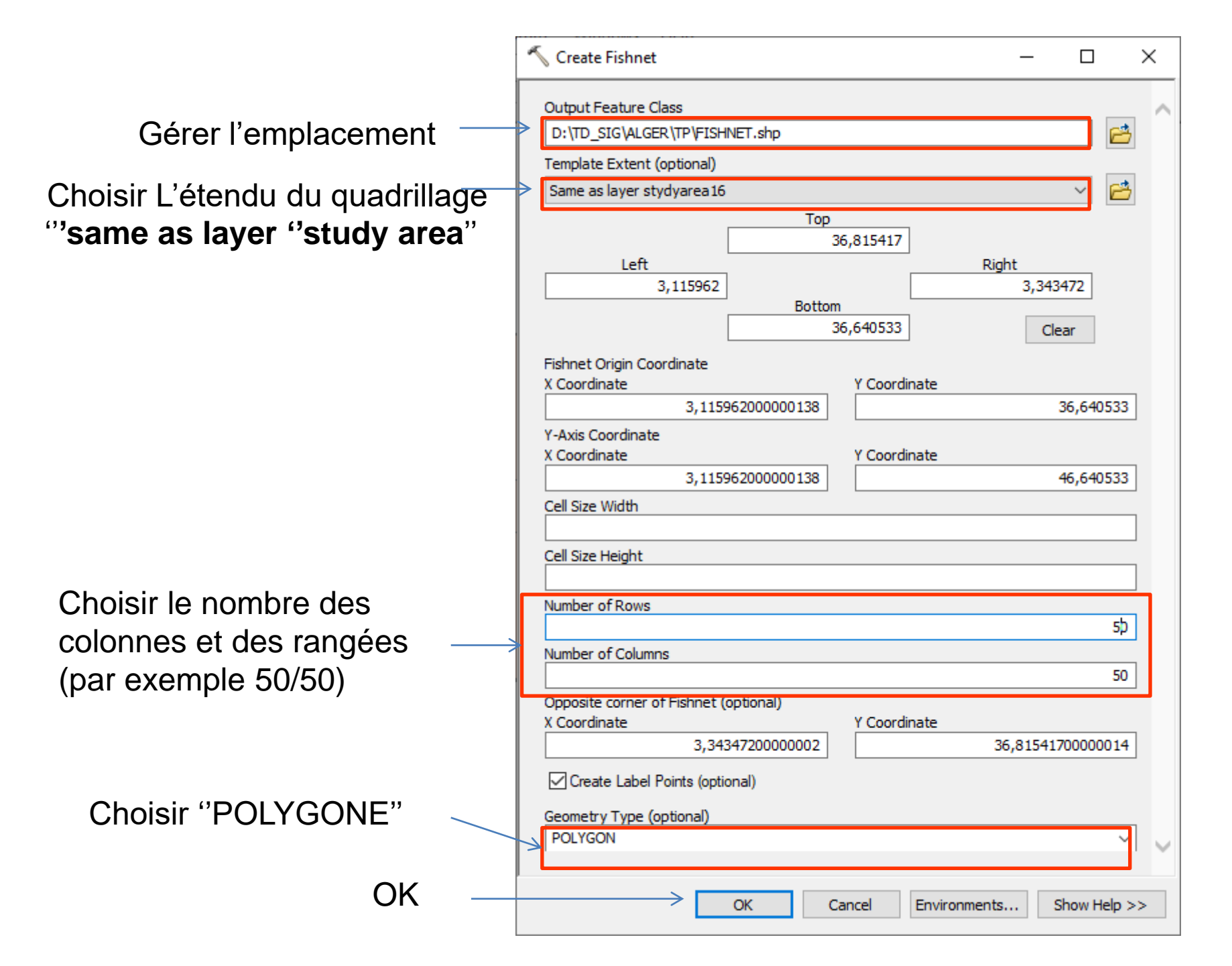

![](_page_7_Figure_0.jpeg)

Le résultat: un quadrillage qui couvre la totalité de la zone d'étude.

![](_page_8_Figure_0.jpeg)

#### **Output:** deux fichiers shp (polygones+points)

![](_page_8_Figure_2.jpeg)

### 3- Extraction de valeurs LST, NDBI et NDVI vers des points

![](_page_9_Figure_1.jpeg)

- 01: charger les couches "LST, NDBI, NDVI"
- 02: ArcToolbox  $\rightarrow$  spatial analyst tools  $\rightarrow$  extraction $\rightarrow$  extract multi values to points

## 3- Extraction de valeurs LST, NDBI et NDVI vers des points

![](_page_10_Figure_1.jpeg)

Dans l'étape 04, choisir la couche "LST" pour extraire les valeurs de température vers des points. Refaire la même chose avec le NDVI et NDBI.

🧕 Sans titre - ArcMap

![](_page_11_Figure_1.jpeg)

Ы

×

01: Clique droite sur la couche  $\rightarrow$  open "Attribute table"

| Tal | ble          |            |               |            |                |       |  |
|-----|--------------|------------|---------------|------------|----------------|-------|--|
| 0   | - <b>B</b> - | <b>F</b> 🔂 | Y 🕂           | ×          |                |       |  |
| fis | hnet16_label |            |               |            |                | ×     |  |
|     | FID Sha      | e Id       | Ist16         | ndvi16     | ndbi16         |       |  |
|     | 0 Point      | (          | -9999         | 9 -9999    | -9999          |       |  |
|     | 1 Point      | (          | -9999         | -9999      | -9999          |       |  |
| Þ   | 2 Point      | (          | -9999         | -9999      | -9999          |       |  |
|     | 3 Point      | (          | -9999         | -9999      | -9999          |       |  |
|     | 4 Point      | (          | -9999         | -9999      | -9999          |       |  |
|     | 5 Point      | (          | -9999         | -9999      | -9999          |       |  |
|     | 6 Point      | (          | -9999         | 9999       | -9999          |       |  |
|     | 7 Point      | (          | 32,4776       | 6 0,066667 | 0,003946       |       |  |
|     | 8 Point      | (          | ) -9999       | -9999      | -9999          |       |  |
|     | 9 Point      | (          | ) -9999       | -9999      | -9999          |       |  |
|     | 10 Point     | (          | ) -9999       | 9999       | -9999          |       |  |
|     | 11 Point     | (          | -9999         | 9999       | -9999          |       |  |
|     | 12 Point     | (          | -9999         | 9999       | -9999          |       |  |
| _   | 13 Point     | (          | -9999         | 99999      | -9999          |       |  |
|     | 14 Point     | (          | -9999         | 99999      | -9999          |       |  |
|     | 15 Point     | (          | -9999         | 99999      | -9999          |       |  |
| _   | 16 Point     | (          | -9999         | 9 -9999    | -9999          |       |  |
| _   | 17 Point     | (          | -9999         | 9 -9999    | -9999          |       |  |
| _   | 18 Point     | (          | -9999         | -9999      | -9999          |       |  |
| I   | • •          | 3 🕨        | <b>&gt;</b> 1 | 🔲   (0 oi  | ut of 900 Sele | cted) |  |
| fis | shnet16_labe |            |               |            |                |       |  |
|     |              |            |               |            |                |       |  |

۰

0 0

• • • ·

•

"-9999" représentent des valeurs nulles (Des points hors la zone d'étude)

#### 4- Supprimer les valeurs nulles (-9999)

![](_page_13_Figure_1.jpeg)

Geoprocessing tool that extracts input features that overlay the clip features.

507022,339 4073397,107 Meters

Il faut découper "la couche des points" selon les limites de la zone d'étude ArcToolbox  $\rightarrow$  analysis tools $\rightarrow$  extract $\rightarrow$  clip

 $\times$ 

| Résultat                                |                                                         |    |
|-----------------------------------------|---------------------------------------------------------|----|
| 200000000000000000000000000000000000000 | Table                                                   | Π× |
|                                         | 🗄 +   🖶 +   🖫 🍢 🖄 🐠 🗶                                   |    |
| 00000000000                             | values                                                  | ×  |
| · · · · · · · · · · · · · · · · · · ·   | FID Shape Id Ist16 ndvi16 ndbi16                        | ^  |
| 7                                       | ▶ 0 Point 0 32,4776 0,066667 0,003946                   |    |
|                                         | 2 Point 0 33,7423 0,176323 -0,010814                    |    |
|                                         | 3 Point 0 31,597 0,262584 -0,109089                     |    |
|                                         | 4 Point 0 30,6955 0,24051 -0,039934                     |    |
|                                         | 6 Point 0 33,8923 0.191122 -0.022722                    |    |
|                                         | 7 Point 0 32,8636 0,15377 -0,01039                      |    |
|                                         | 8 Point 0 31,2793 0,224546 -0,061313                    |    |
|                                         | 10 Point 0 31,0102 0,107392 0,007201 Ont été supprimées |    |
|                                         | 11 Point 0 32,0329 0,208403 -0,032492                   |    |
|                                         | 12 Point 0 31,943 0,115515 0,028851                     |    |
|                                         | 14 Point 0 33,7363 0,243902 -0,081295                   |    |
|                                         | 15 Point 0 32,2059 0,260422 -0,059949                   |    |
|                                         | 16 Point 0 30,2623 0,283625 -0,117481                   |    |
|                                         | 18 Point 0 32,05 0,250211 -0,072765                     | ~  |
|                                         | I → I   I → I (0 out of 443 Selected)                   |    |
|                                         | values                                                  |    |

![](_page_15_Figure_0.jpeg)

- 01: Clique droite sur la couche des points  $\rightarrow$  open "Attribute table"
- 02: choisir "table options"
- 03: choisir "Create graph"

#### Table

#### 🗄 + | 🔁 + | 🏪 🌄 🖄 🖉 🗶

#### zonevalues

|    | FID | Shape | ld  | Ist16   | ndvi16   | ndbi16      |  |
|----|-----|-------|-----|---------|----------|-------------|--|
| Þ  | 0   | Point | 0   | 32,4776 | 0,066667 | 0,003946    |  |
|    | 1   | Point | 0   | 33,7423 | 0,176323 | -0,010814   |  |
|    | 2   | Point | 0   | 31,8455 | 0,212086 | -0,057968   |  |
|    | 3   | Point | 0   | 31,597  | 0,262584 | -0,109089   |  |
|    | 4   | Point | 0   | 30,6955 | 0,24051  | -0.039934   |  |
|    | 5   | Point | 0   | 30,9762 | 0,102324 | Create      |  |
|    | 6   | Point | 0   | 33,8923 | 0,191122 | - Creat     |  |
|    | 7   | Point | 0   | 32,8636 | 0,15377  |             |  |
|    | 8   | Point | 0   | 31,2793 | 0,224546 | Graph typ   |  |
|    | 9   | Point | 0   | 32,4486 | 0,133944 | Scat        |  |
|    | 10  | Point | 0   | 31,0102 | 0,107392 | J. Stat     |  |
|    | 11  | Point | 0   | 32,0329 | 0,208403 | Layer/Tab   |  |
|    | 12  | Point | 0   | 31,943  | 0,115515 | - Topo      |  |
|    | 13  | Point | 0   | 30,9415 | 0,268332 |             |  |
|    | 14  | Point | 0   | 33,7363 | 0,243902 |             |  |
|    | 15  | Point | 0   | 32,2059 | 0,260422 | Y field:    |  |
|    | 16  | Point | 0   | 30,2623 | 0,283625 | NO LLA      |  |
|    | 17  | Point | 0   | 32,9471 | 0,177463 | X field (op |  |
|    | 18  | Point | 0   | 32,05   | 0,250211 | VILLAR      |  |
| -  |     |       | -   |         |          | x label ne  |  |
| ŀ  | • • |       | 1 • |         | ■   (0 o | Vertical a  |  |
| zo |     |       |     |         |          |             |  |

![](_page_16_Figure_4.jpeg)

#### 🗄 - | 碧 - | 🖫 💦 🖸 🖉 🗶

#### zonevalues

![](_page_17_Figure_2.jpeg)

Table

►

![](_page_18_Figure_0.jpeg)

#### La mise en page

![](_page_19_Picture_0.jpeg)

![](_page_19_Picture_1.jpeg)

Same 1

Co-funded by the Erasmus+ Programme of the European Union

![](_page_19_Picture_3.jpeg)

# Merci de votre attention

MEHmed MEDITERRANEAN ENVIRONMENTAL MASTER STUDY & ECOSYSTEM BUILDING

Coordinator

![](_page_19_Picture_7.jpeg)

Co-funded by the Erasmus+ Programme of the European Union info@mastermehmed.com www.mastermehmed.com

PROJECT NUMBER: 598826-EPP-1-2018-1-ES-EPPKA2-CBHE-JP

![](_page_19_Picture_11.jpeg)

Partners